## Resetting Your Tech: A Step-by-Step Guide to Factory Resetting an HP Laptop

In the ever-evolving landscape of technology, there may come a time when you need to give your HP laptop a fresh start. Whether you're preparing to sell it, experiencing persistent issues, or simply looking to start anew, a factory reset can be the solution. <u>how to factory reset hp</u> <u>laptop</u>? In this step-by-step guide, we will walk you through the process of factory resetting an HP laptop.

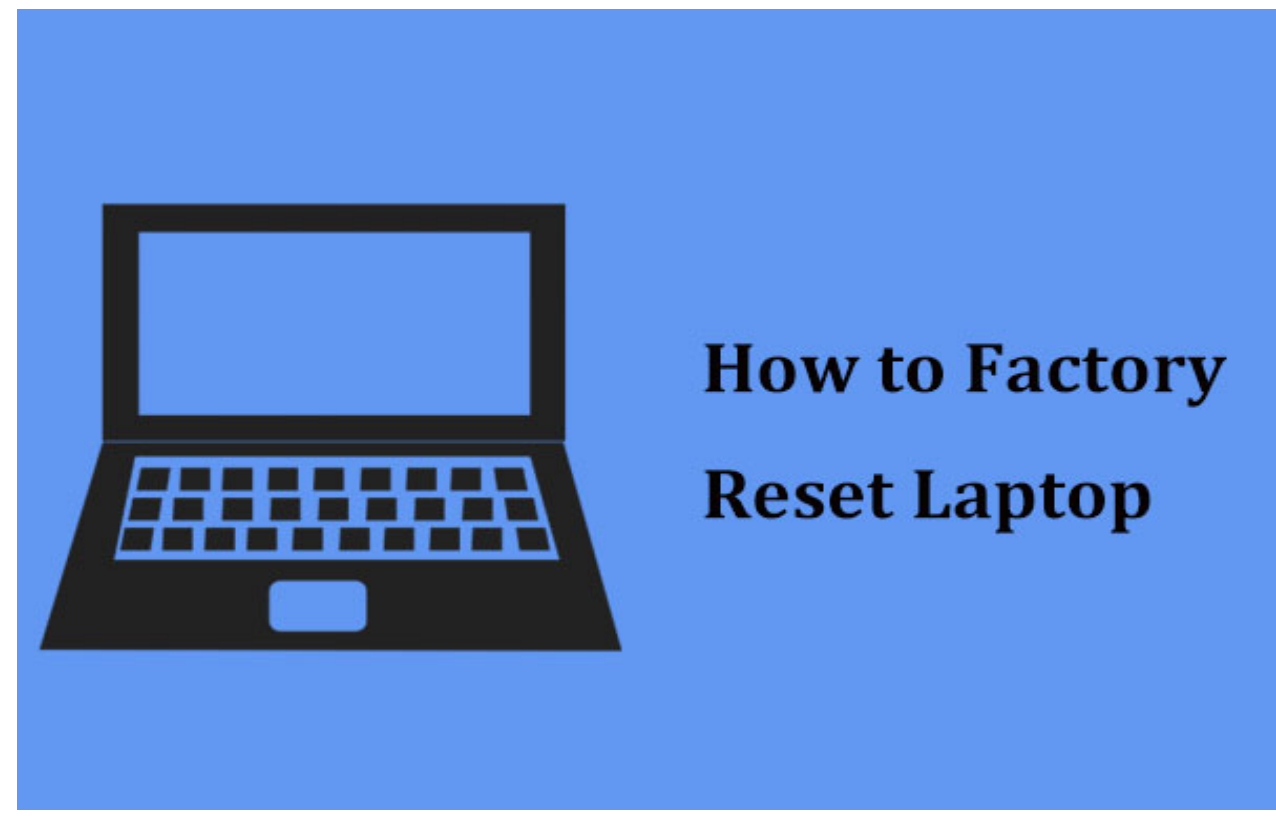

Before You Begin:

Before initiating the factory reset, it's crucial to back up your data. A factory reset erases all data on the laptop, returning it to its original state. Ensure that important files, documents, and personal data are safely backed up to an external drive or cloud service.

Step 1: Power On Your HP Laptop

Ensure your laptop is plugged into a power source, or has a sufficient battery charge. Power on the laptop and allow it to fully start up.

Step 2: Access Settings

Windows 10:

Click on the "Start" menu (Windows icon) in the bottom left corner of the screen. Select "Settings," represented by a gear icon. In the Settings window, choose "Update & Security." Windows 8:

Press the "Windows" key + "C" to open the Charms bar. Click on "Settings" and then select "Change PC settings." Navigate to "Update and recovery." Step 3: Choose Update & Security Options

Windows 10:

In the "Update & Security" section, choose "Recovery" from the left sidebar. Under the "Reset this PC" section, click on "Get started." Windows 8:

In the "Update and recovery" section, choose "Recovery." Under "Remove everything and reinstall Windows," click "Get started." Step 4: Choose Reset Options

Windows 10:

You will be presented with two options: "Keep my files" and "Remove everything." Choose "Remove everything" to perform a full factory reset. You may be prompted to either "Remove files and clean the drive" or "Just remove my files." The former is a more secure option if you're giving away or selling the laptop. Follow the on-screen prompts to proceed. Windows 8:

You will be presented with two options: "Refresh your PC without affecting your files" and "Remove everything and reinstall Windows." Choose the latter for a full factory reset. Follow the on-screen prompts to proceed. Step 5: Confirm and Begin the Reset

Windows 10:

Confirm that you want to proceed with the reset. Click "Reset" to initiate the process. Windows 8: Confirm that you want to remove all files and reinstall Windows. Click "Reset" to begin the process. Step 6: Wait for the Reset to Complete

The laptop will now go through the factory reset process, which may take some time. Your laptop will restart several times during this process, and you may be prompted to make some initial setup choices.

Step 7: Set Up Your Laptop Anew

Once the factory reset is complete, you'll be greeted with the initial Windows setup screen. Follow the on-screen instructions to set up your language, region, keyboard preferences, and user account.

Congratulations! Your HP laptop has been successfully factory reset, and you now have a clean slate to work with. Remember to reinstall necessary applications, restore your files from backup, and ensure that your laptop is up to date with the latest system updates and drivers.